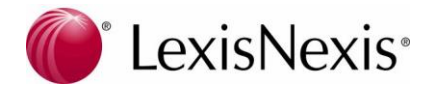

# Instructions for registered firms to "Join CounselLink Registry"

Once you are registered with CounselLink at <u>www.counsellink.net</u>, you will need to complete the following steps.

In the **Profiles** section of your CounselLink **Home** page, click the link under **Offices**. This will take you to the Office Profile. Please edit the following areas:

#### 1. Areas of Law:

- Click the 'Edit' button next to Areas of Law
- Highlight the area(s) of law on the left and click on 'Add' to move it to the right (repeat for other areas of law). Areas of law currently used by Registry clients are Insurance Defense, Recovery and Product Warranty
- Click 'Save'
- 2. Counties:
- Click on the 'Edit' button next to Counties
- Select all counties you handle and click Add to move counties from left to right box. Click 'Add All' if you handle all counties. NOTE: <u>Do not remove N/A-N/A from the 'Offered Counties' box</u>.
- Click 'Save'

## 3. Add Users:

If the attorneys are being added for the first time:

- Click the Add User button (on the right side) to add a new timekeeper
- **Practicing Attorney** = change default to Yes if appropriate
- Activate Login? = If the individual/timekeeper will need Login access, change to YES; otherwise leave the default setting of NO and do not enter the email address.
- Primary Timekeeper ID = can be Alpha or Numeric but **MUST** match the identifier used in your billing software for this individual
- In the section labeled 'Use Address Information', select the appropriate office
- Click the Save & Continue
- Repeat until all timekeepers are entered
- 4. Join CounselLink Registry:
- Go to 'InfoCenter' tab at the top of the screen
- Click the 'Join CounselLink Registry' link
  - Note: If this link does not display to you, you are already a part of the Registry
- Click 'I Agree' on disclaimer
- Click 'Continue'
- Read and electronically sign the Attorney Registry Agreement
- Scroll to the bottom of the agreement to electronically sign the agreement (enter in the appropriate information in the white boxes)
  - Note: Only a user with the Partner or Admin role will be able to access. Let us know if you need this role.
- Click on I Agree
- Enter in your Malpractice Insurance Information (Please send a copy to <u>counsellinkcredentialing@lexisnexis.com</u>)

   Click 'Save & Continue'
- Select at least one private attorney and designate them as a Registry attorney.
  - Click 'Save & Continue'

Complete the following fields:

- Former Name if they graduated or got their license under a different name (ie. Former or maiden names)
- Date of Birth is not required but helpful to the Universities
- Law School name
- Graduation Month and Year
- Practice Start Date
- State(s) of License

- Agency of License
- Bar Member Number, if applicable
- Year admitted
- Status of License Active or Inactive
- Answer disciplinary history questions by clicking on the yes or no box
- Check the box on the left to attach this attorney to the Malpractice Insurance Policy entered on the Law Firm Profile.
- Click 'Save & Continue'
- The next two pages are optional information to be able to show the client this attorney's languages and awards if any.
  - Click 'Save & Continue'

### 5. Convert existing Attorneys to Registry status:

In the Law Office Profile, scroll down to where you see all the individuals listed by name

- If the attorneys are already listed in the Office Profile click on their name.
  - Go to the section called Attorney Information and click on the Edit button at the top right of that section.
  - Change Group type in drop down to "Registry"
- Complete the following fields:
  - Former Name if they graduated or got their license under a different name (ie. Former or maiden names)
  - Date of Birth is not required but helpful to the Universities
  - Law School name
  - Graduation Month and Year
  - Practice Start Date
  - State(s) of License
  - Agency of License
  - Bar Member Number, if applicable
  - Year admitted
  - Status of License Active or Inactive
  - Answer disciplinary history questions by clicking on the yes or no box
  - Check the box on the left to attach this attorney to the Malpractice Insurance Policy entered on the Law Firm Profile.
  - Click 'Save and Continue'
  - The next two pages are optional information to be able to show the client this attorney's languages and awards if any.

#### 6. <u>Malpractice Insurance:</u>

Email a current copy of your Malpractice Insurance Declaration Sheet to <u>counsellinkcredentialing@lexisnexis.com</u> or you can fax it to **866-960-2895 Attn: Credentialing** 

For registration assistance, feel free to contact Attorney Implementation at: <u>attorneyimplementation@lexisnexis.com</u> 800-600-2282

## Thank you and welcome to CounselLink!!